### **Séquence 3** Algorithme et programmation

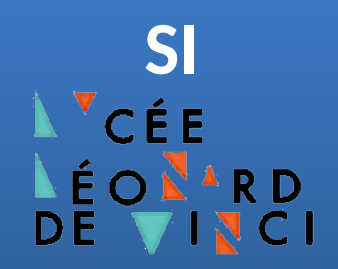

# Document Technique

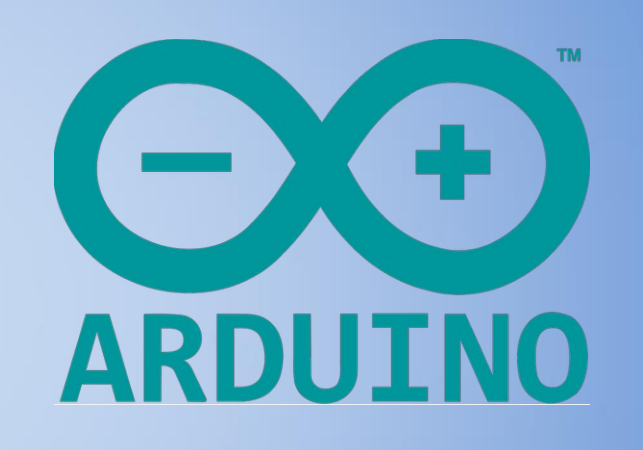

Python pour Arduino avec pyFirmata

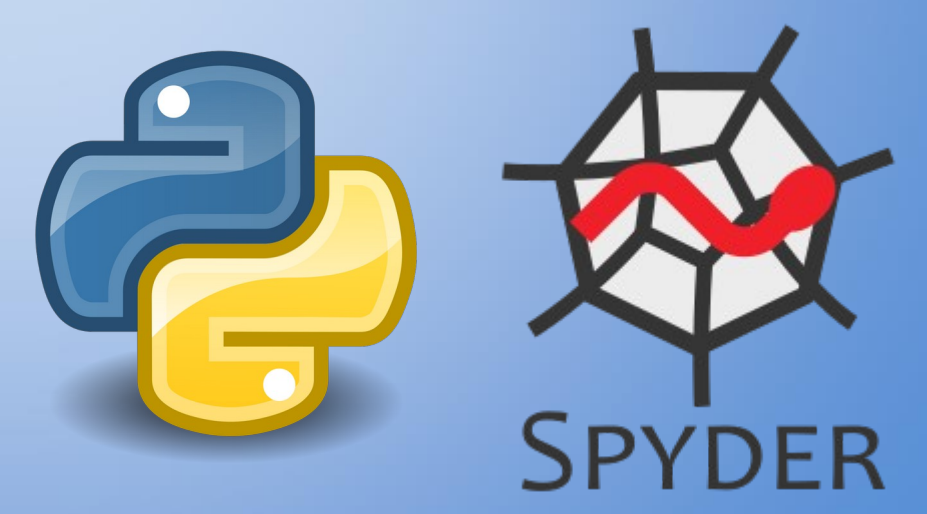

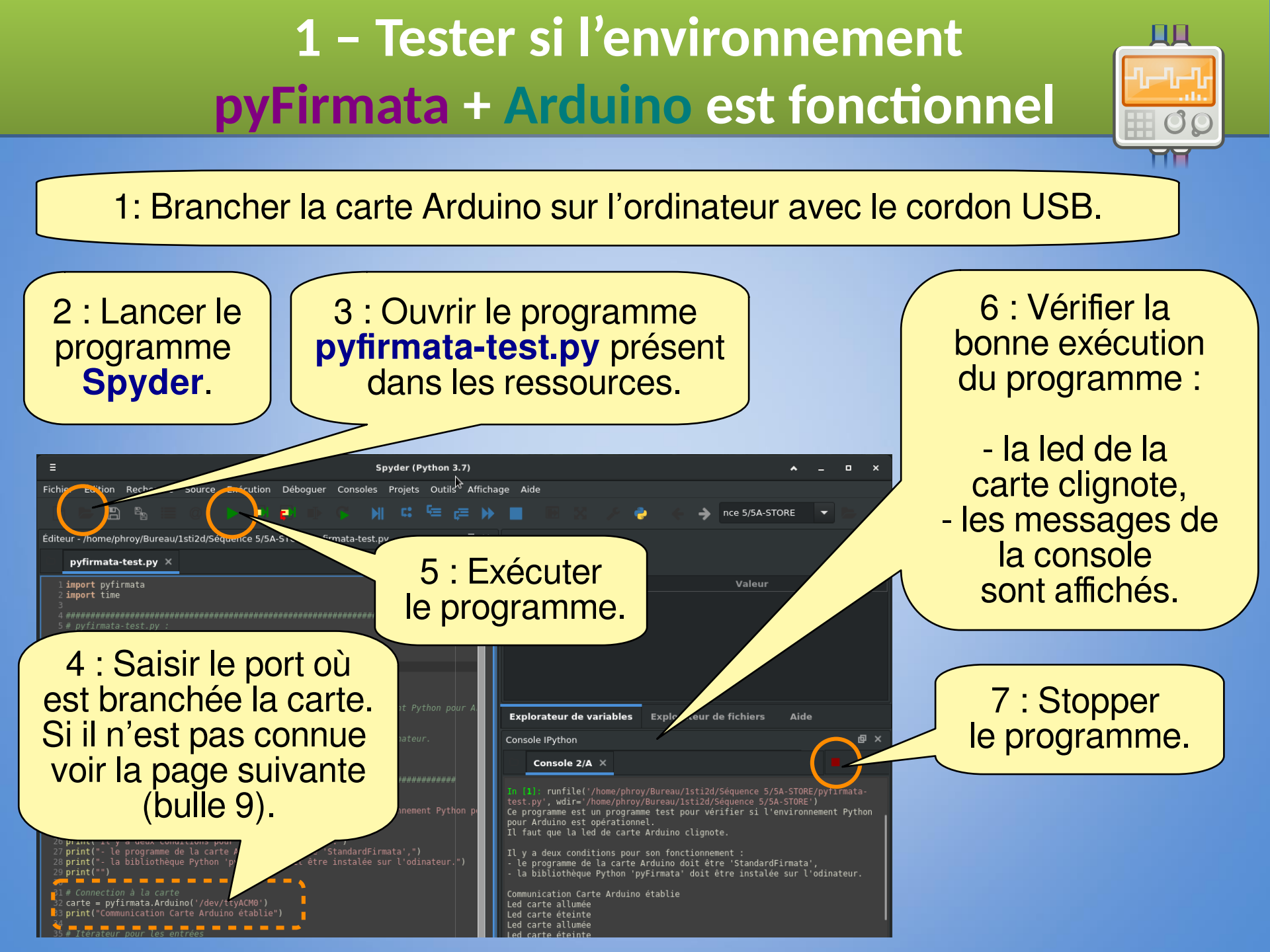

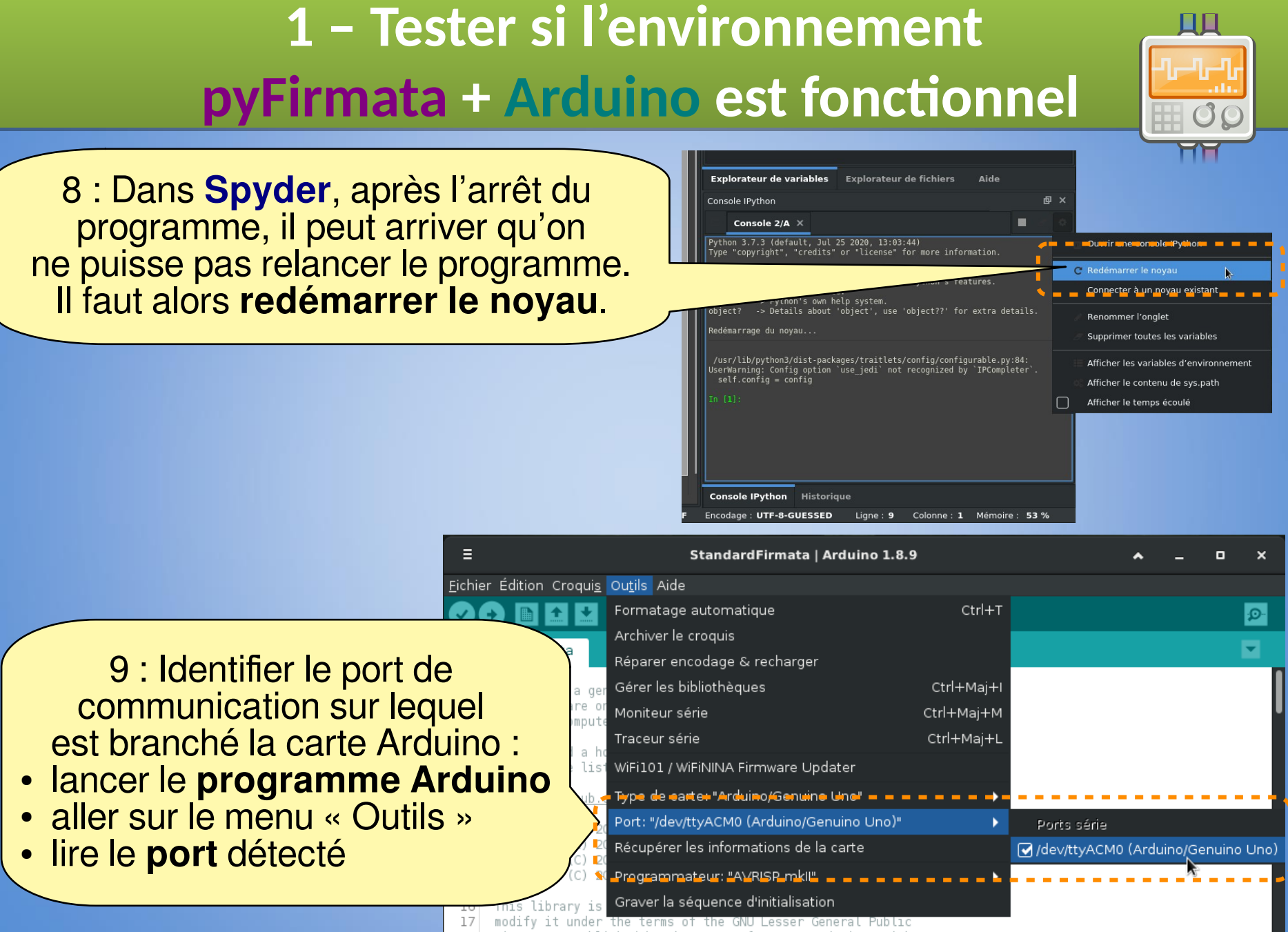

18 License as published by the Free Software Foundation: either

### 2 – Préparer la carte Arduino (charger le programme StandardFirmata )

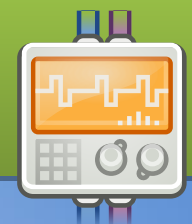

Firmata est un protocole de communication utilisé pour une liaison entre un microcontrôleur et un ordinateur via le port série.

| ≡                                                           | sketch_feb27a   Arduino 1.8.9 | <b>^</b> _                                 |          |
|-------------------------------------------------------------|-------------------------------|--------------------------------------------|----------|
| <u>Fichier</u> Édition Croqui <u>s</u> Ou <u>t</u> ils Aide |                               |                                            | -        |
| Nouveau Ctrl+N                                              |                               |                                            |          |
| Ouvrir Ctrl+O                                               |                               |                                            | ſ        |
| Ouvert récemment 🛛 🕨 🕨                                      |                               |                                            |          |
| Carnet de croquis 🛛 🕨                                       | to run once:                  |                                            |          |
| Exemples 🕨                                                  |                               |                                            | _        |
| Fermer Ctrl+W                                               | Exemples inclus               |                                            |          |
| Enregistrer Ctrl+S                                          | 01.Basics                     | •                                          | e F      |
| Enregistrer sous Ctrl+Maj+S                                 | 02.Digital                    | •                                          |          |
| Mise en page Ctrl+Maj+P                                     | 03.Analog                     | •                                          | C        |
| Imprimer Ctrl+P                                             | 04.Communication              | •                                          | して       |
| Préférences Ctrl+Virgule                                    | 05.Control                    | •                                          |          |
| Ouitter Ctrl+O                                              | 06.Sensors                    | •                                          |          |
|                                                             | 07.Display                    | •                                          |          |
|                                                             | 08.Strings                    | •                                          |          |
|                                                             | 09.USB                        | •                                          |          |
|                                                             | 10.StarterKit_BasicKit        | ▶                                          |          |
|                                                             | 11.ArduinoISP                 | ▶                                          |          |
|                                                             | Exemples pour toute carte     |                                            |          |
|                                                             | Adafruit Circuit Playground   | •                                          |          |
|                                                             | Bridge                        | •                                          |          |
|                                                             | Esplora                       |                                            |          |
|                                                             | Ethernet                      |                                            | _        |
|                                                             | Firmata                       | AllinputsFirmata                           |          |
|                                                             | GSM                           | ▶ AnalogFirmata                            |          |
|                                                             | LiquidCrystal                 | ▶ EchoString                               |          |
|                                                             | Robot Control                 | <ul> <li>OldStandardFirmata</li> </ul>     |          |
|                                                             | Robot Motor                   | ServoFirmata                               | L        |
|                                                             | SD                            | SimpleAnalogFirmata                        | <i>c</i> |
|                                                             | Servo                         | SimpleDigitalFirmata                       | Ť        |
|                                                             | SpacebrewYun                  | StandardFirmata                            |          |
|                                                             | Stepper                       | StandardEirmataBLE                         | _        |
|                                                             | Temboo                        | <ul> <li>StandardFirmataChipKIT</li> </ul> | (        |

Le principe est de mettre le microcontrôleur (ici la carte **Arduino**) dans mode d'écoute. Il exécutera alors les instructions envoyées par l'ordinateur.

- 1 : Lancer le programme Arduino
  - 2 : Charger le programme StandardFirmata

Le programme **StandardFirmata** fait partie des exemples de l'IDE d'**Arduino**.

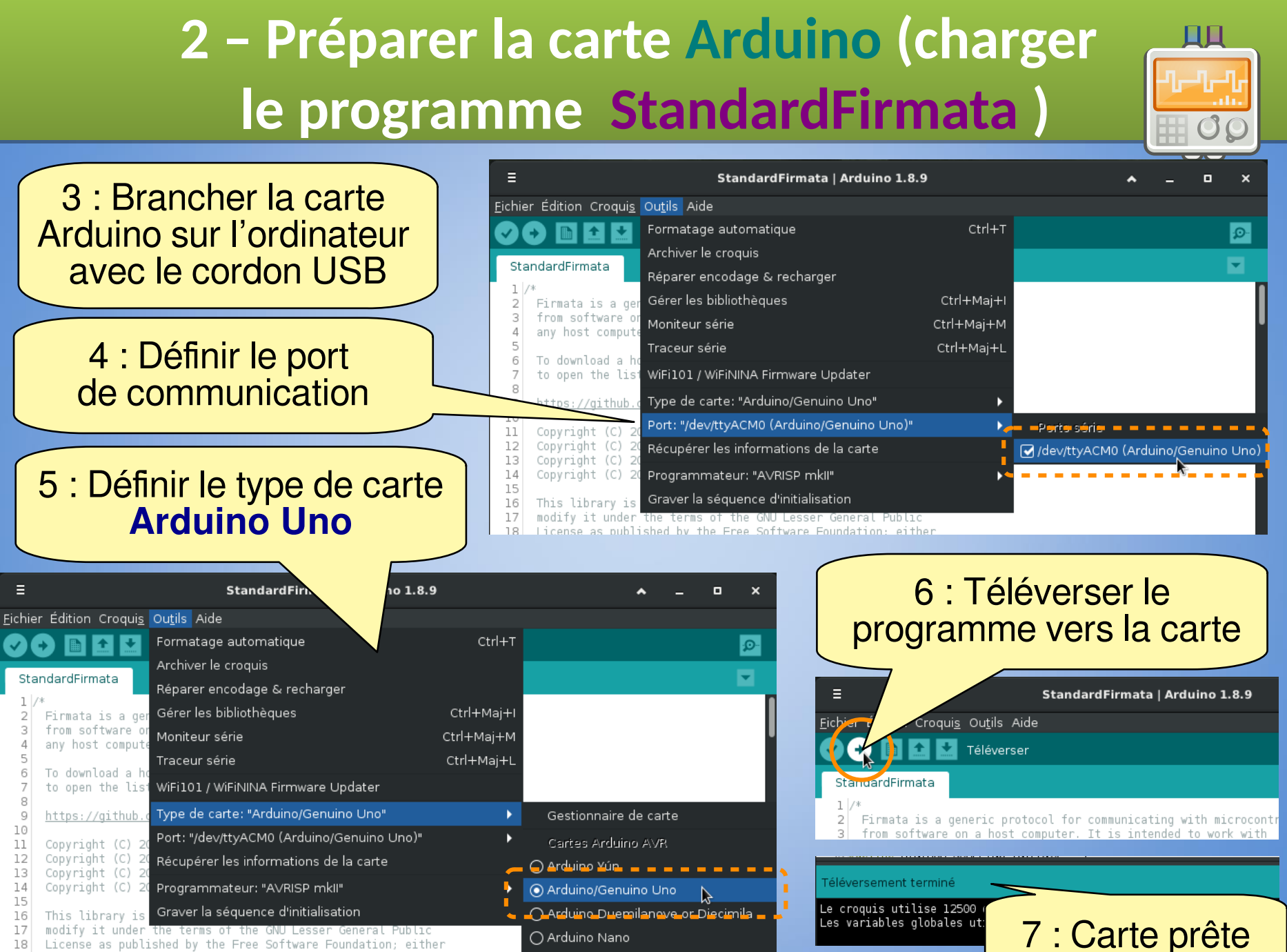

O Arduino/Genuino Mega or Mega 2560

18 License as published by the Free Software Foundation; either

version 2.1 of the License, or (at your option) any later version. 19

20

### 3 – Installer la bibliothèque Python pyFirmata

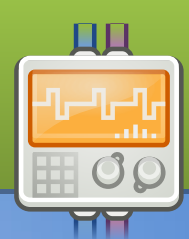

La bibliothèque **pyFirmata** permet d'utiliser le protocole **Firmata** dans un programme Python. Il faut donc installer la bibliothèque **pyFirmata**.

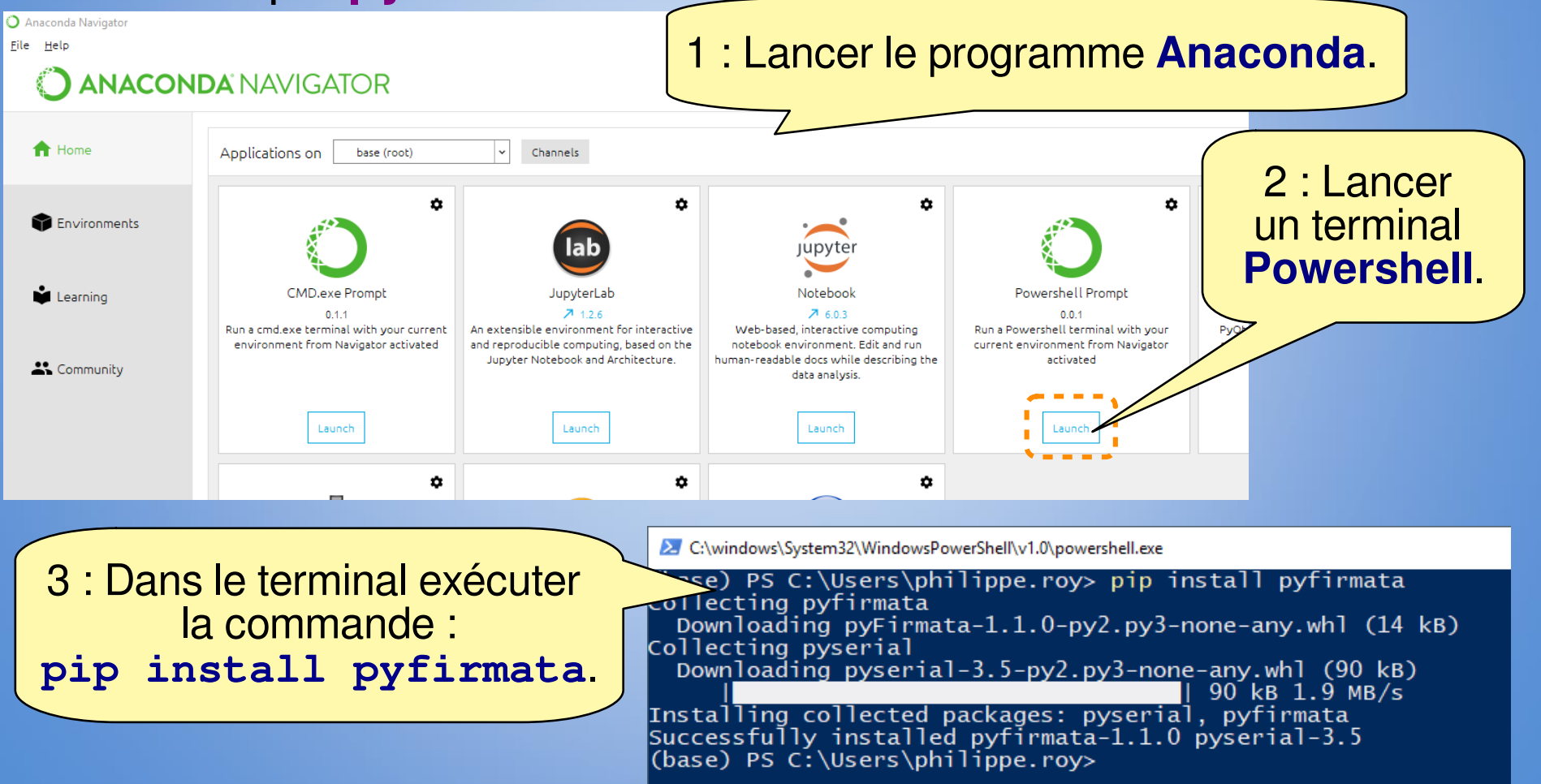

## 4 – Carte de référence pyFirmata

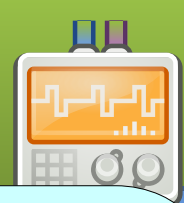

#### Import des Entête du programme Bibliothèques Tout programme commence par l'import des La bibliothèque time bibliothèques, la création de l'objet carte et le n'est obligatoire démarrage de l'itérateur. mais recommandée import pyfirmata car elle est très import time Création de souvent utilisée. l'objet carte # Connexion à la carte Arduino C'est à cet endroit qu'il carte = pyfirmata.Arduino('/dev/ttyACM0') faut spécifier le port de print("Communication Carte Arduino établie") communication # Itérateur pour les entrées (par exemple : 'COM3' it = pyfirmata.util.Iterator(carte) '/dev/ttyACM0', ...). it.start()

Démarrage de l'itérateur C'est nécessaire pour lire les entrées de la carte.

Destruction de l'objet carte

#### **Fin du programme** Tout programme termine par la fermeture du port de communication.

# Fermer la connexion à la carte Arduino carte.exit()

### 4 – Carte de référence pyFirmata

#### **Définition des entrées-sorties**

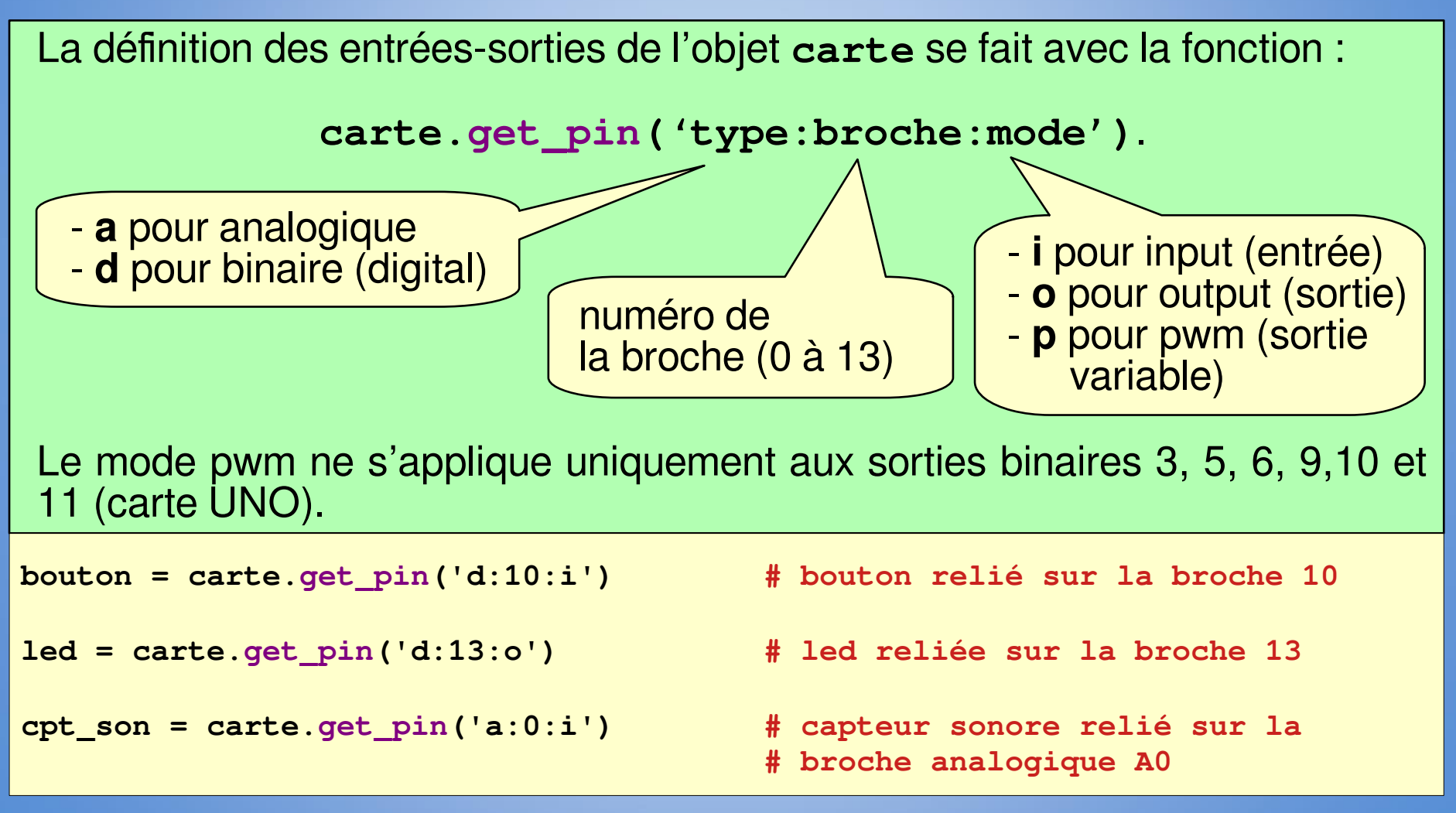

### 4 – Carte de référence pyFirmata

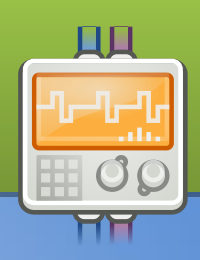

### Lecture des entrées et écriture des sorties

La lecture des entrées se fait avec la fonction : entree.read()

En fonction de la tension au borne de la broche, la valeur retournée est - pour une entrée binaire : un valeur binaire : 0 (0 V) ou 1 (5 V)

- pour une entrée analogique : une valeur décimale comprise entre 0 et 1

```
bouton = carte.get_pin('d:10:i')  # bouton sur la broche 10
cpt_son = carte.get_pin('a:0:i')  # capteur sonore sur la broche A0
if bouton.read()== True :  # test si le bouton est appuyé
print(cpt_son.read())  # affiche la valeur du capteur sonore
```

L'écriture des sorties fait avec la fonction : **sortie.write(valeur)** 

En fonction de la tension qu'on souhaite appliquer à la broche : la **valeur** est - pour une sortie binaire : une valeur binaire : 0 (0 V) ou 1 (5 V)

- pour une sortie pwm : une valeur décimale comprise entre 0 et 1

| <pre>led_r = carte.get_pin('d:13:o')</pre> | # | led rouge sur la broche 13            |
|--------------------------------------------|---|---------------------------------------|
| <pre>led_v = carte.get_pin('d:11:p')</pre> | # | led verte sur la broche 11 en PWM     |
| <pre>led_r.write(1)</pre>                  | # | allumer la led rouge (5 V)            |
| <pre>led_r.write(0)</pre>                  | # | éteindre la led rouge (0 V)           |
| <pre>led_v.write(0.20)</pre>               | # | allumer la led verte faiblement (1 V) |